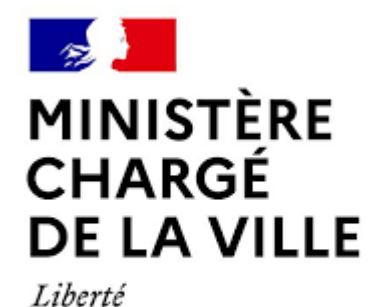

Égalité Fraternité

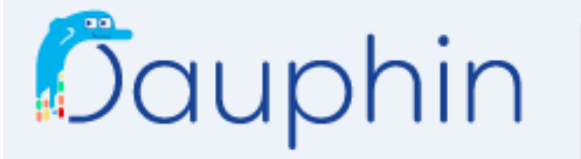

AGENCE NATIONALE DE LA COHÉSION DES TERRITOIRES

SUBVENTIONS 

QUARTIERS & TERRITOIRES

#### **ESPACE USAGERS**

### **COMMENT JUSTIFIER UNE SUBVENTION**

#### **GUIDE DE SAISIE PAS A PAS**

Mars 2022

Dauphin guide usagers – justifier une demande V2 (ajout : CPO)

Vous avez bénéficié d'une subvention publique. La loi<sup>1</sup> impose d'en justifier l'emploi.

**Attention** : Quel que soit le nombre de financeurs publics sollicités dans le plan de financement du projet (budget prévisionnel), grâce à la plateforme DAUPHIN, **vous n'aurez** à saisir <u>qu'une seule fois la justification</u>.

En effet,

- soit les financeurs sollicités dans le budget utilisent la plateforme<sup>2</sup> et ils auront accès au compte-rendu financier déposé dans DAUPHIN,
- soit les financeurs n'utilisent pas la plateforme<sup>2</sup> et vous pourrez à la fin de la saisie, éditer le compte rendu financier sous la forme du CERFA 15059\*02 officiel<sup>3</sup>, l'imprimer, le signer et leur envoyer par mail ou par la poste.

<sup>&</sup>lt;sup>1</sup> Loi 2000-321 du 12 avril 2000 (article 10) – les bénéficiaires doivent attester dans un compte-rendu financier de la conformité des dépenses effectuées à l'objet de la subvention

<sup>&</sup>lt;sup>2</sup> Renseignez-vous auprès du service instructeur Politique de la Vile indiqué sur l'acte attributif de subvention ou dans l'appel à projets

<sup>&</sup>lt;sup>3</sup> Arrêté du Premier ministre du 11 octobre 2006

#### SOMMAIRE

| Rendez-vous dans votre « espace personnel »   |             |
|-----------------------------------------------|-------------|
| pour y <b>trouver les actions à justifier</b> | <u>P. 4</u> |

| Cas n°1 - L'action est terminée,<br>comment remplir le compte rendu financier ? P                         | <u>9. 9</u>  |
|----------------------------------------------------------------------------------------------------|--------------|
| Cas n°2 - L'action n'a pas été réalisée,<br>comment nous en informer ?                                    | <u>P. 26</u> |
| Cas n° 3 - La réalisation de l'action a pris du retard,<br>comment faire une demande de report ? <u>P</u> | <u>9.31</u>  |

# Rendez-vous dans votre « espace personnel » pour y trouver les actions à justifier

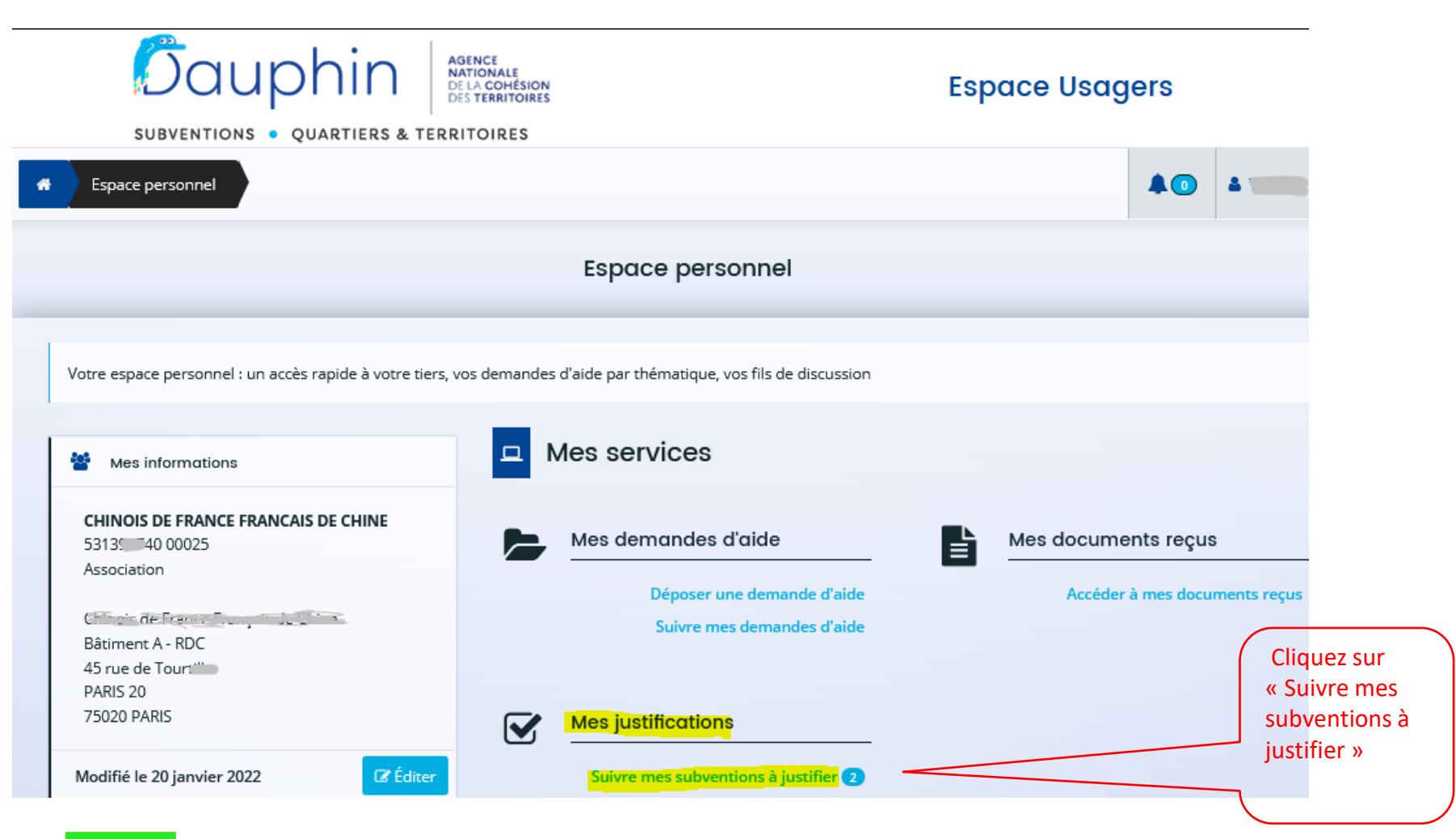

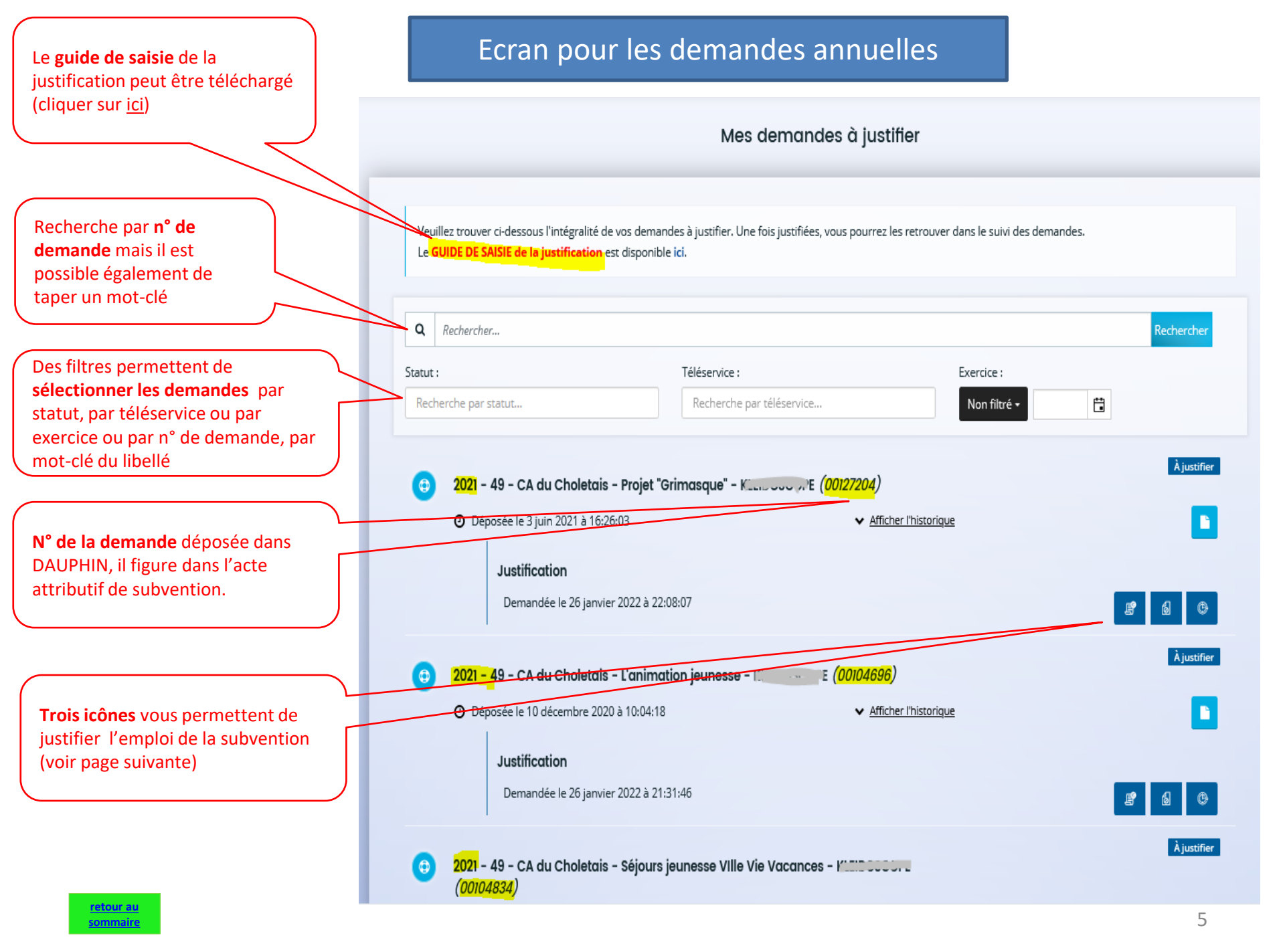

#### Ecran pour les demandes pluri-annuelles (CPO)

|                                                                                                    | Mes demandes à justifier                                                                                                  |                                                                                                    |                                                                              |
|----------------------------------------------------------------------------------------------------|----------------------------------------------------------------------------------------------------|----------------------------------------------------------------------------------------------------|------------------------------------------------------------------------------|
| Recherche par n° de<br>demande initiale, il est<br>possible également de<br>taper un mot-clé                     | Veuillez trouver ci-dessous l'intégralité d<br>Le <b>GUIDE DE SAISIE de la justification</b> e                            | le vos demandes à justifier. Une fois justifiées, vous pourrez<br>est disponible <b>ici.</b>                                             | : les retrouver dans le suivi des demandes.                                  |
| Ou trois filtres<br>permettent de<br>sélectionner les<br>demandes par statut,                                    | Q     00063306       Statut :     Recherche par statut                                                                    | Téléservice :<br>Recherche par téléservice                                                                                               | Exercice :                                                                   |
| par téléservice ou par<br>année (exercice)                                                                       | <ul> <li>75 - Paris - De l'Accès aux I</li> <li>Frances Frances Course</li> <li>O Créée et déposée automatique</li> </ul> | Droits des Populations migranes chinaine - CU<br>  <mark>Année 2021</mark> ( <i>00063306-01)</i><br>uement le 21 janvier 2022 à 09:55:00 | À justifier                                                                  |
| CPO 2020, le numéro de la demande 00063306 <u>-01</u><br>indique qu'il s'agit de l'avenant n°1 (subvention 2021) | Justification<br>Demandée le 3 février                                                                                    | er 2022 à 18:56:00                                                                                                    |                                                                              |
| On peut aff<br>les années<br>(voir page s                                                                        | ficher toutes<br>de la CPO<br>suivante)                                                                                   |                                                                                                    | Trois icônes vous<br>permettent de justifier<br>l'emploi de la<br>subvention |
| retour au<br>sommaire                                                                                            |                                                                                                    |                                                                                                    | 6                                                                            |

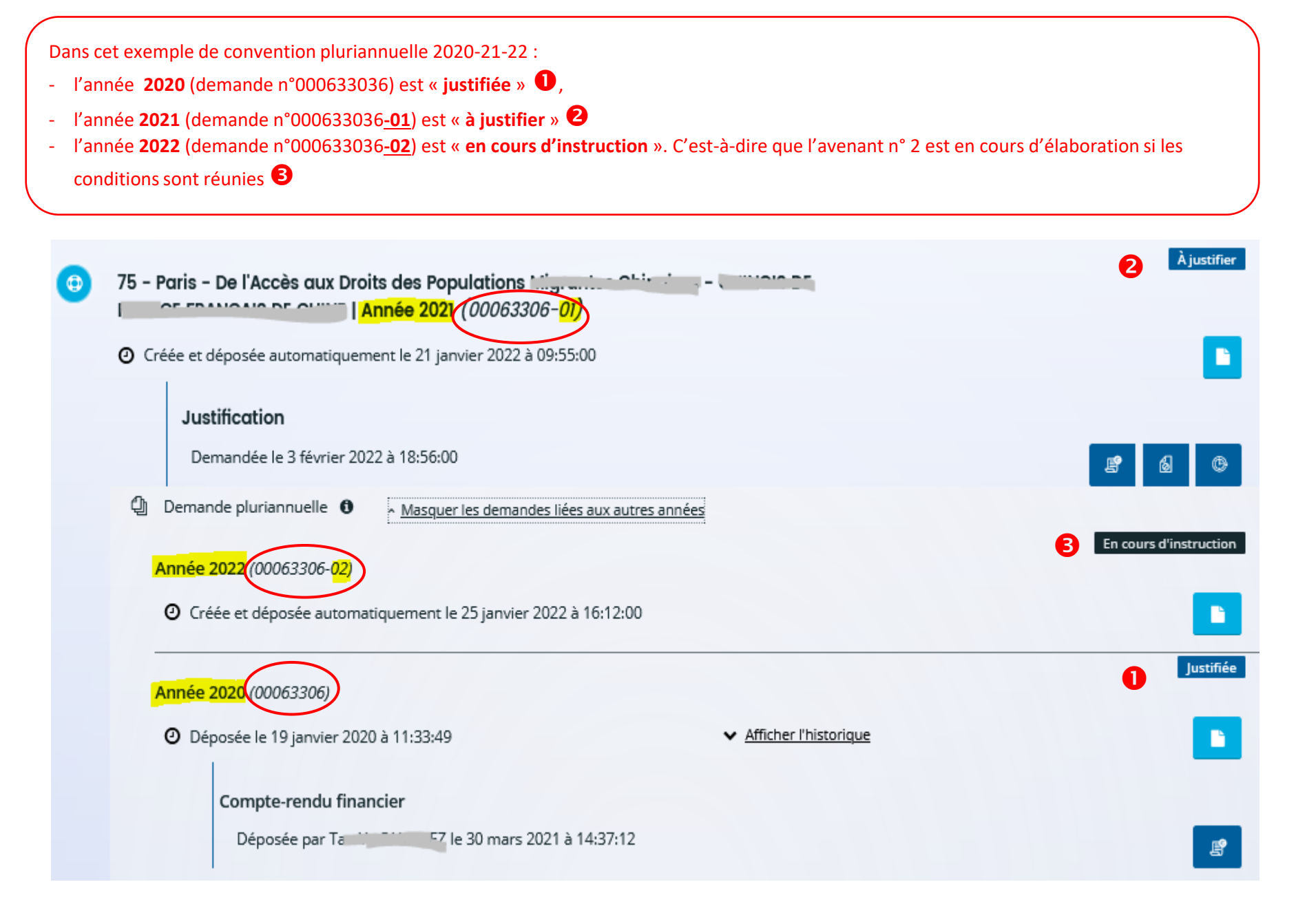

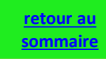

Que l'action subventionnée soit annuelle ou pluriannuelle, trois solutions s'offrent à vous en fonction de <u>l'état d'avancement de l'action à justifier</u>

- L'action a été menée à son terme conformément à la convention ou l'arrêté de financement. Vous opterez pour justifier la subvention à l'aide du « compte rendu financier » réglementaire (CERFA 15059\*02).
- L'action n'a pu être réalisée. Vous opterez pour « attester de la non réalisation ».

3. L'action n'a pu être réalisée dans les délais fixés contractuellement. Vous avez besoin de quelques mois supplémentaires. Vous opterez pour « demander l'autorisation de modifier les dates de réalisation ».

#### Cas 1 - Cliquez sur la 1<sup>e</sup> icône

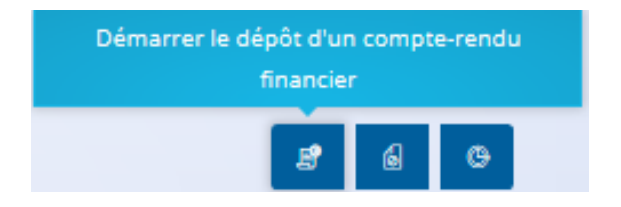

#### Cas 2 - Cliquez sur la 2<sup>e</sup> icône

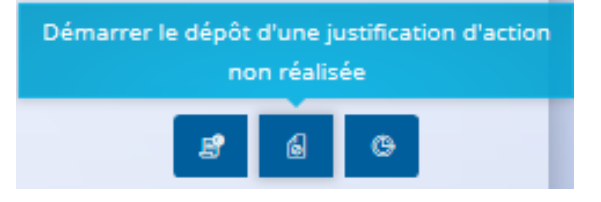

#### Cas 3 - Cliquez sur la 3<sup>e</sup> icône

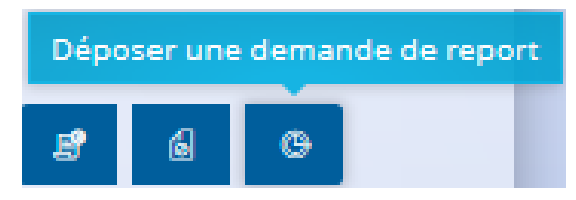

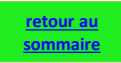

# CAS n°1

## Comment saisir un compte-rendu financier ?

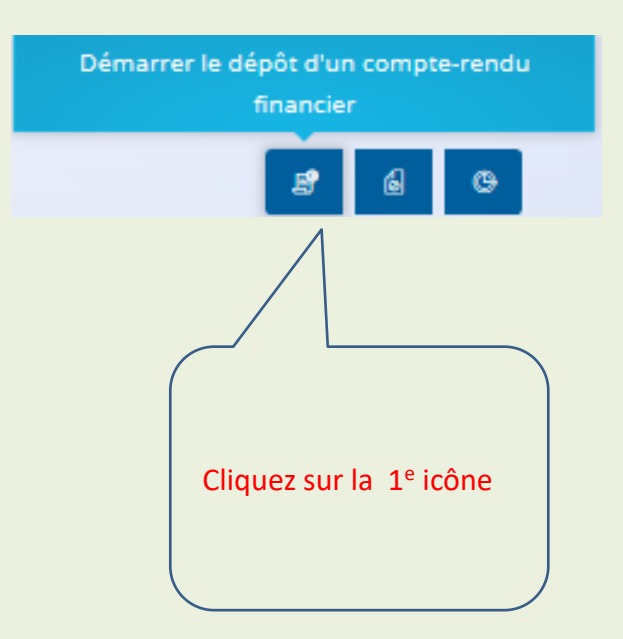

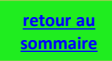

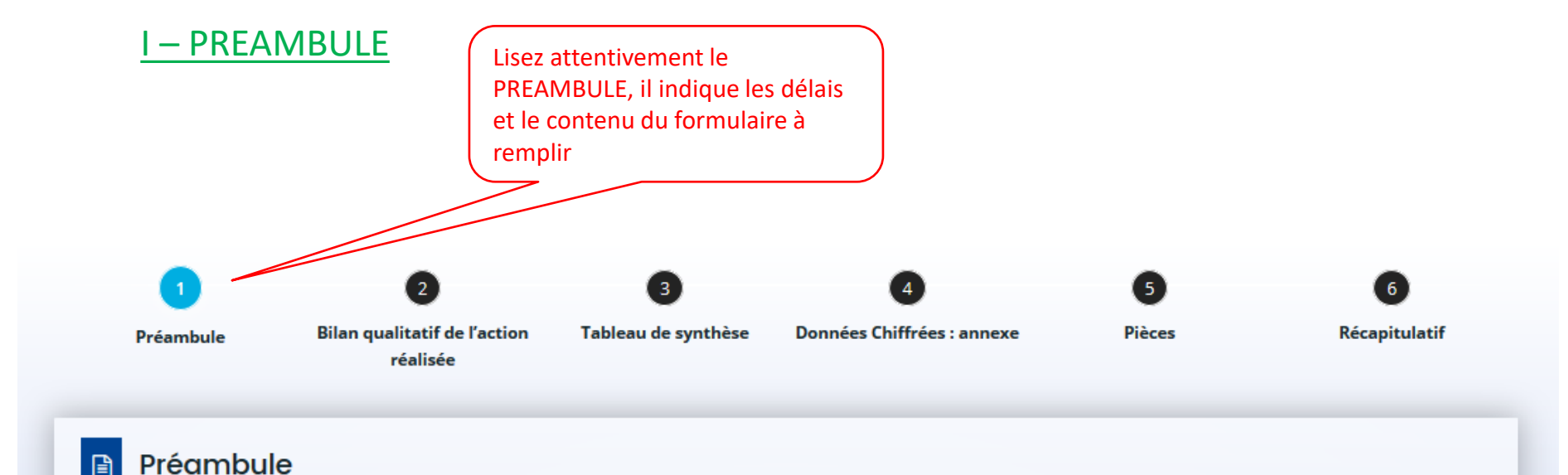

Le compte-rendu financier décrit la manière dont s'est déroulé un projet financé en tout ou partie par des subventions publiques et la manière dont ont été utilisées ces subventions,

En application de l'article 10 de la loi nº 2000-321 du 12 avril 2000, le compte-rendu financier prend la forme du CERFA 15059\*02. Il est à saisir dans DAUPHIN dans les délais suivants :

- Si vous ne sollicitez plus de subvention publique en N+1, il devra être saisi dans les 6 mois suivant la fin de l'exercice N au cours duquel la subvention a été accordée.
- Si vous sollicitez à nouveau des subventions publiques en N+1, il devra être saisi dès la fin de la réalisation du projet de l'exercice N et en tout état de cause avant le paiement d'une nouvelle subvention.

Le compte rendu financier est composé de trois volets :

- 1. un bilan qualitatif de l'action (ou du projet) : mise en œuvre de l'action, bénéficiaires, lieux et délais de réalisation
- 2. un tableau de données chiffrées : budget final réalisé
- 3. l'annexe explicative du tableau : explication de certains postes du budget final

Vous pourrez, si vous le souhaitez, joindre tout document que vous jugerez utile sous forme de fichier (compressé au maximum) ou de lien.

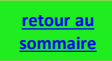

Suivant Θ

Suivant 🕑

#### II – BILAN QUALITATIF DE L'ACTION

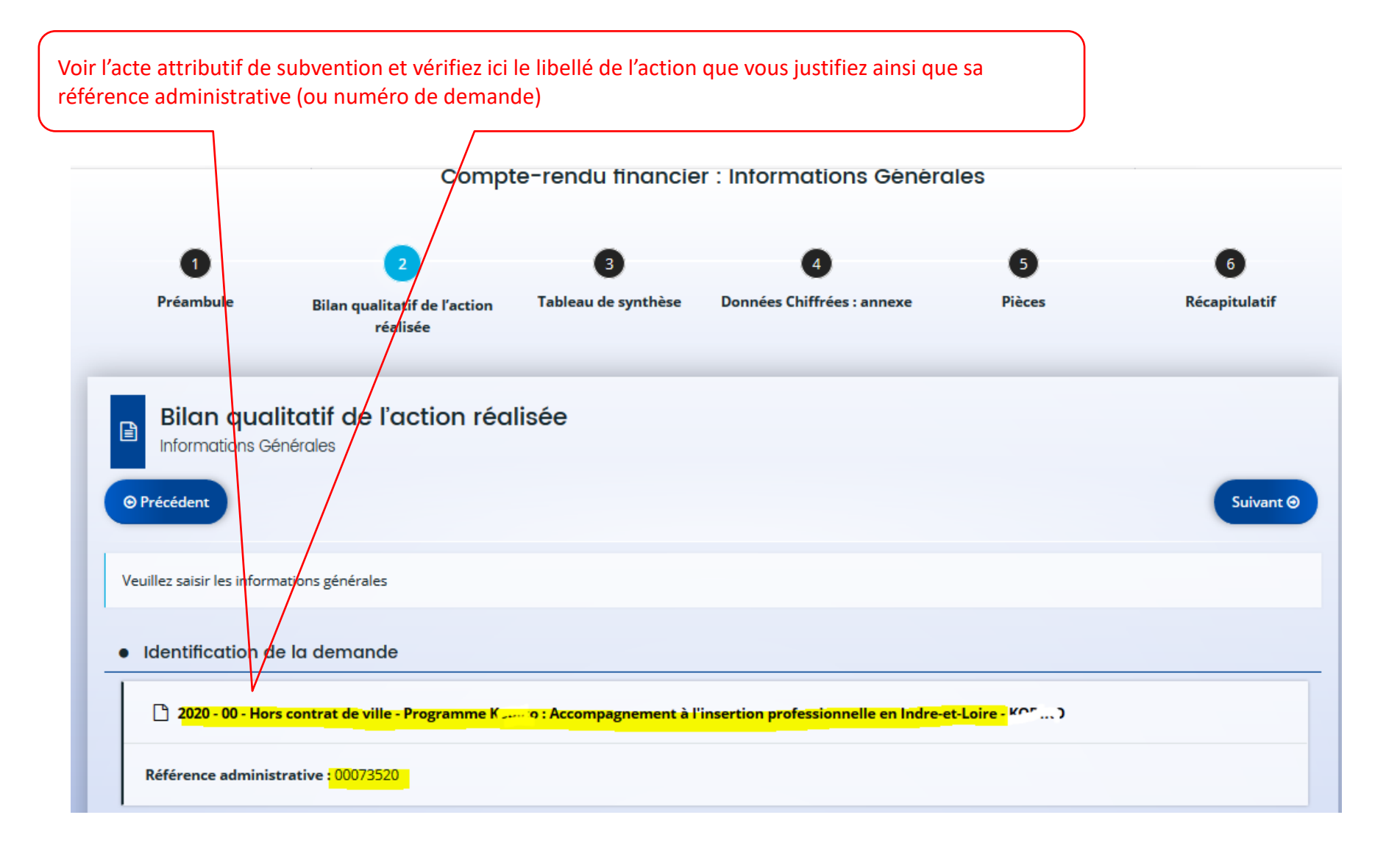

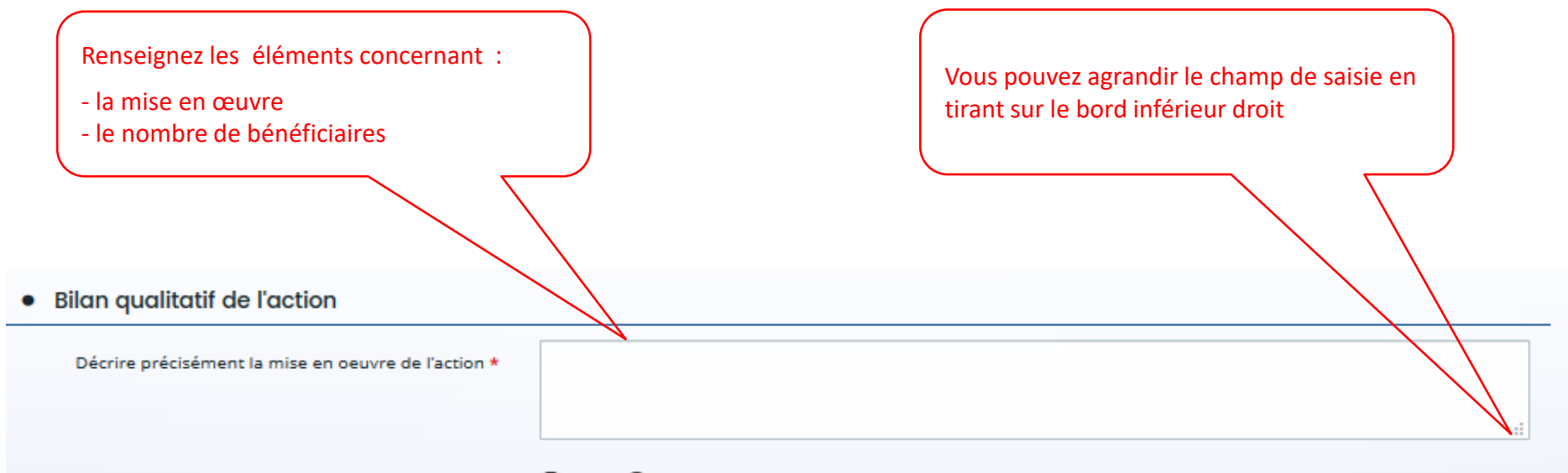

Disposez-vous des informations sur le nombre de bénéficiaires par tranche d'âge et par sexe ? \* 💽 Oui 🔵 Non

| Âge            | Femme(s) | Homme(s) | Total |
|----------------|----------|----------|-------|
| 0/5 ans        | 0        | 0        | 0     |
| 6/15 ans       | 0        | 0        | 0     |
| 16/17 ans      | 0        | 0        | 0     |
| 18/25 ans      | 0        | 0        | 0     |
| 26/64 ans      | 0        | 0        | 0     |
| 65 ans et plus | 0        | 0        | 0     |
| Total          | 0        | 0        | 0     |

| Renseignez les éléments concernant :<br>- Le lieu de réalisation<br>- l'atteinte des objectifs (voir la convention<br>de financement) |                         |         |
|----------------------------------------------------------------------------------------------------|-------------------------|---------|
| Date de début                                                                                                    | 01/01/2020              |         |
| Date de fin                                                                                                    | 31/12/2020              |         |
| Lieux de réalisation *                                                                                                    |                         |         |
| Les objectifs de l'action ont-ils été atteints au regard des<br>indicateurs utilisés ? *                                              |                         | .:      |
| Veuillez passer à la page des moyens humains pour continu                                                                             | ver votre justification |         |
| © Précédent                                                                                                    | © Enregistrer           | Suivant |

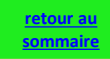

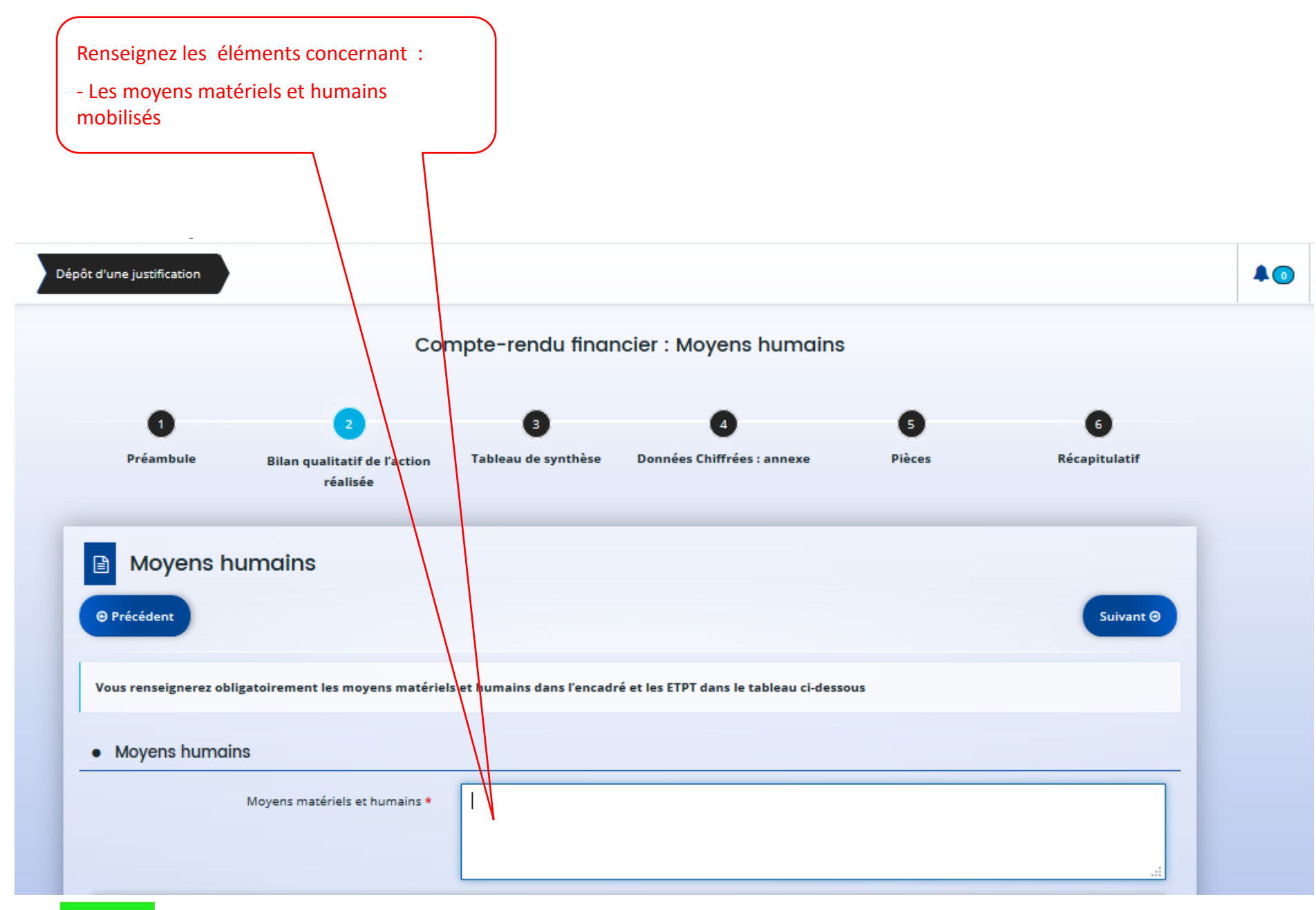

| écisez le personnel mobilisé en nombre de p<br>quivalent temps plein travaillé). | ersonnes et en ETPT <mark>consa</mark>  | cré au projet financé       |                    |
|----------------------------------------------------------------------------------|-----------------------------------------|-----------------------------|--------------------|
| emple : un salarié à 80 %, arrivé en avril, a co                                 | onsacré la moitié de son te             | mps à la réalisation de l'a | ction .            |
| Son ETPT est de                                                                  | : 0,8 x 9/12 <sup>e</sup> x 0,5 soit 0, | 3                           |                    |
|                                                                                  |                                         |                             |                    |
|                                                                                  |                                         |                             | .:                 |
|                                                                                  | Nombre de personnes                     | Nombre en ETPT              | ETPT/total général |
| PERSONNEL RÉMUNÉRÉ                                                               |                                         |                             | 0 %                |
| Salarié (hors emplois aidés ou mis à disposition payante)                        |                                         |                             | 0,0 %              |
| Adultes-Relais (AR)                                                              |                                         |                             | 0,0 %              |
| Postes Fonjep                                                                    |                                         |                             | 0,0 %              |
| Autres emplois aidés                                                             |                                         |                             | 0.0 %              |
| Volontaires ou stagiaires indemnisés                                             |                                         |                             | 0,0 %              |
| Personnel mis à disposition "payante"                                            |                                         |                             | 0,0 %              |
| PERSONNEL NON RÉMUNÉRÉ                                                           |                                         |                             | 0 %                |
| Bénévoles                                                                        |                                         |                             | 0,0 %              |
| Volontaires en service civique                                                   |                                         |                             | 0,0 %              |
| Personnel mis à disposition « gratuite »                                         |                                         |                             | 0,0 %              |
|                                                                                  |                                         |                             |                    |
| Veuillez passer à la page des informations spécifiques pour continu              | uer votre justification                 |                             |                    |

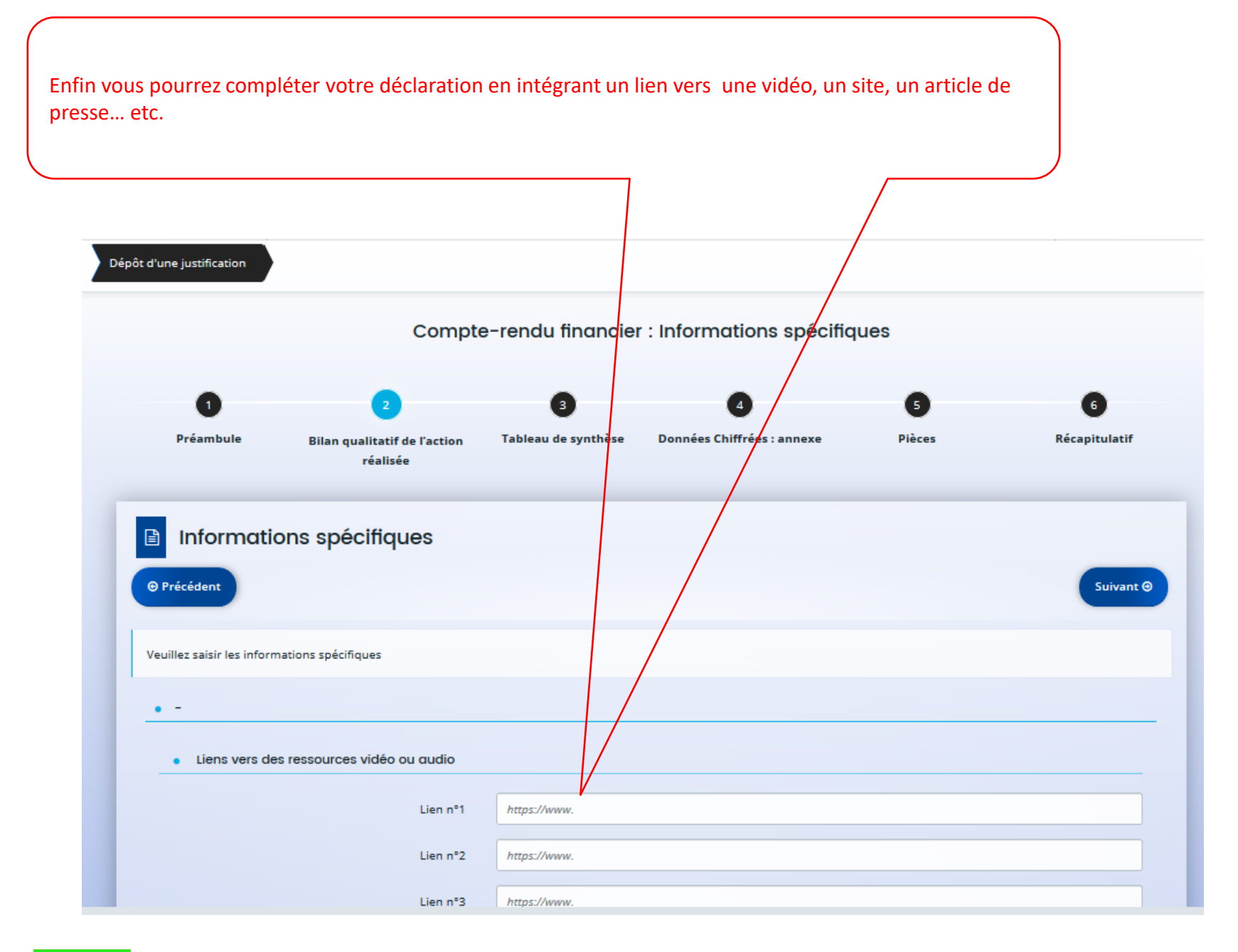

#### **III – TABLEAU DE SYNTHESE**

Attention il est impératif de compléter les 2 premiers onglets du Tableau de synthèse : Charges + Produits. Le 3<sup>e</sup> onglet (synthèse) indique les totaux et les éventuels excédents ou déficits, ils sont calculés automatiquement. Compte-rendu financier : Tableau de synthèse : 3 onglets (Charges/Produits/Synthèse) 2 Préambule Bilan qualitatif de l'action Données Chiffrées : annexe Pièces Récapitulatif Tableau de synthèse réalisée Tableau de synthèse : 3 onglets (Charges/Produits/Synthèse) Précédent Suivant Θ Synthèse Charges Produits Charges Prévision (en €) Réalisation (en €) % de réalisation 6 000,00 60 - ACHATS 0,00 0,00€ Q Prestations de services 1 000,00 Achats matières et fournitures 0,00€ 0.00 Q 0.00€ Q Autres fournitures 5 000,00 61 - SERVICE EXTÉRIEURS 55 200,00 0,00 0,00€ Q 55 200,00 retour au 15 sommaire

Le tableau de synthèse contient 2 colonnes :

- La colonne « **Prévision** » est pré-renseignée. Il s'agit d'un rappel du plan de financement de votre demande de subvention.
- Vous remplirez uniquement la colonne « Réalisation » des dépenses effectuées pour réaliser l'action subventionnée.

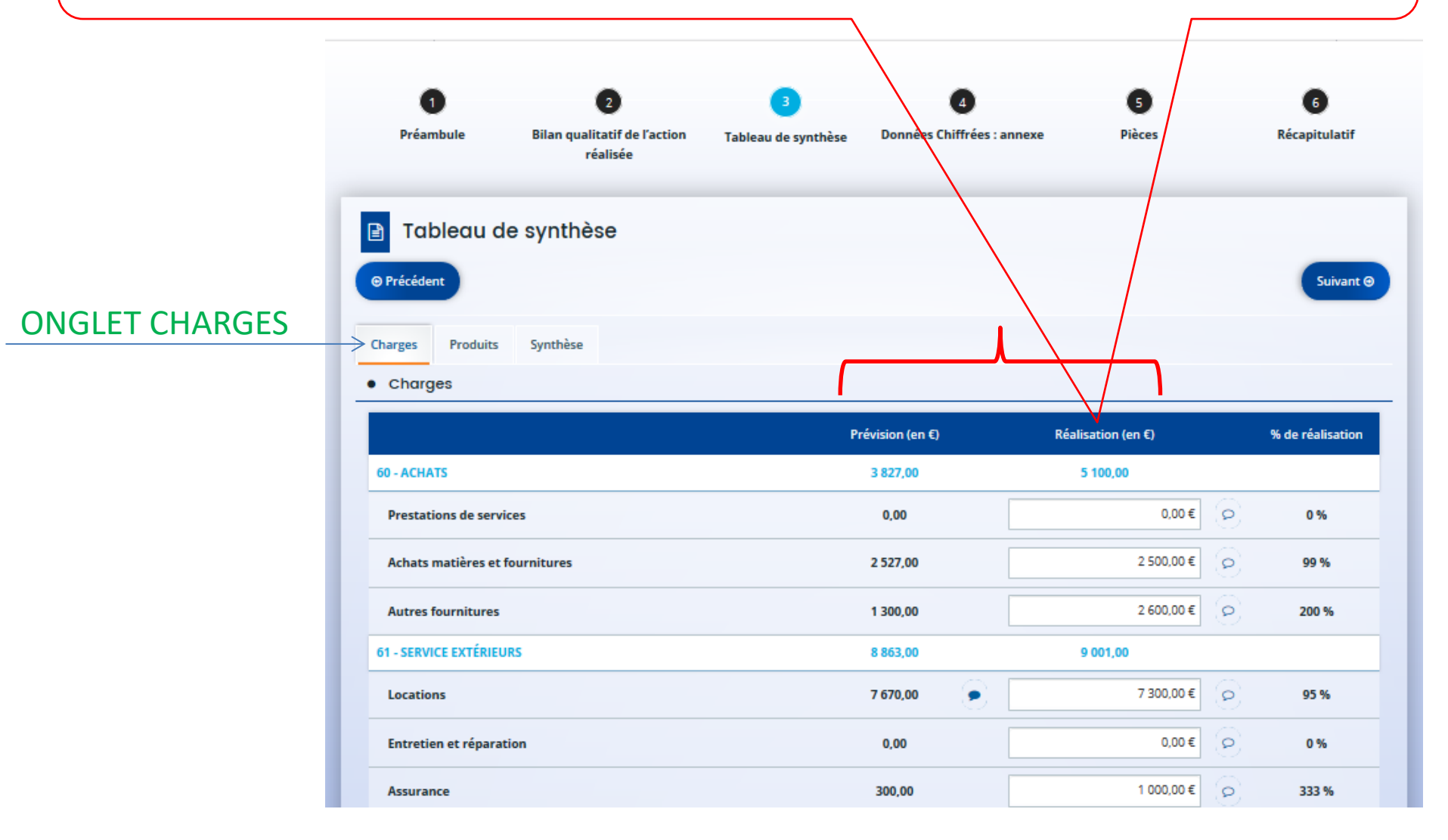

#### **ONGLET PRODUITS**

#### <u>Compte 74 – SUBVENTIONS</u> <u>D'EXPLOITATION</u>

Dans la colonne « Réalisation », seule la ligne ETAT-POLITIQUE-VILLE est pré-saisie. Vous devez compléter les montants attribués par tous les autres co-financeurs (conventions de financement à l'appui)

| Produits                                                                                           |                     |                    |                     |
|----------------------------------------------------------------------------------------------------|---------------------|--------------------|---------------------|
|                                                                                                    | Prévision<br>(en €) | Réalisation (en €) | % de<br>réalisation |
| 70 - VENTE DE PRODUITS FINIS, DE MARCHANDISES, PRESTATIONS DE SERVICES                             | 25 000,00           | 0,00               |                     |
| Vente de produits finis, de marchandises, prestations de services                                  | 25 000,00           | 0,00 €             | 0                   |
| 73 - DOTATIONS ET PRODUITS DE TARIFICATION                                                         | 0,00                | 0,00               |                     |
| Dotations et produits de tarification                                                              | 0,00                | 0,00 €             | 0                   |
| 74 - SUBVENTIONS D'EXPLOITATION                                                                    | 277 107,00          | 4 000,00           |                     |
| Etat : préciser le(s) ministère(s) sollicité(s), directions ou services déconcentrés<br>sollicités | 60 000,00           |                    |                     |
| 11-CULTURE (UD-DRAC)                                                                               | 40 000,00           | 0,00 €             | 0                   |
| 11-ETAT-POLITIQUE-VILLE                                                                            | 20 000,00           | 4 000,00 €         | P 20 %              |
| Conseil-s Régional(aux)                                                                            | 70 000,00           |                    |                     |
| OCCITANIE (CONSEIL REGIONAL)                                                                       | 70 000,00           | 0,00 €             | 0                   |
| Conseil-s Départemental (aux)                                                                      | 45 000,00           |                    |                     |
| 11-AUDE (DEPT)                                                                                     | 45 000,00           | 0,00 €             | 0                   |
| Communautés de communes ou d'agglomérations                                                        | 65 000,00           |                    |                     |
| 11-CARCASSONNE AGGLO                                                                               | 65 000,00           | 0,00 €             | <u>e</u>            |
| Commune(s)                                                                                         | 20 000,00           | ٠                  |                     |
| CARCASSONNE (11000)                                                                                | 20 000,00           | 0,00 €             | 0                   |
| Organismes sociaux (CAF, etc. détailler)                                                           | 10 000,00           | 4                  |                     |

Synthèse

Charges > Produits

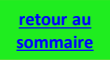

#### Comptes 86 et 87 – CONTRIBUTIONS VOLONTAIRES EN NATURE

Il s'agit d'évaluer la valeur d'une prestation fournie **gratuitement** <u>par</u> <u>une tierce personne</u>;

- *Personne morale*, s'il s'agit d'une commune, d'une autre association, etc.

#### ou

- Personne physique, s'il s'agit d'un bénévole.

Exemple : mise à disposition de locaux, ménage, fluides, bénévolat, don ou prêt d'un véhicule

Le montant des **charges (86)** doit impérativement être équivalent à celui des **produits (87)** car il s'agit d'une évaluation ne faisant l'objet <u>d'aucun flux financier</u> qui ne doit avoir aucun impact sur l'excédent ou le déficit final (qui eux sont financiers).

| <mark>86 -</mark> EMPLOIS DES CONTRIBUTIONS<br>VOLONTAIRES EN NATURE | 17 000,00 | 0.00   |
|----------------------------------------------------------------------|-----------|--------|
| 860 - Secours en nature                                              | 0,00      | 0,00€  |
| 861 - Mise à disposition gratuite de<br>biens et services            | 17 000,00 | 0,00 € |
| 862 - Prestations                                                    | 0,00      | 0,00€  |
| 864 - Personnel bénévole                                             | 0,00      | 0,00 € |

| 87 - CONTRIBUTIONS VOLONTAIRES EN<br>NATURE | <mark>17 000,00</mark> | 0,00   |
|---------------------------------------------|------------------------|--------|
| 870 - Bénévolat                             | 0,00                   | 0,00€  |
| 871 - Prestations en nature                 | 17 000,00              | 0,00€  |
| 875 - Dons en nature                        | 0,00                   | 0,00 € |

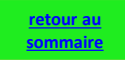

#### IV – DONNEES CHIFFREES - annexe

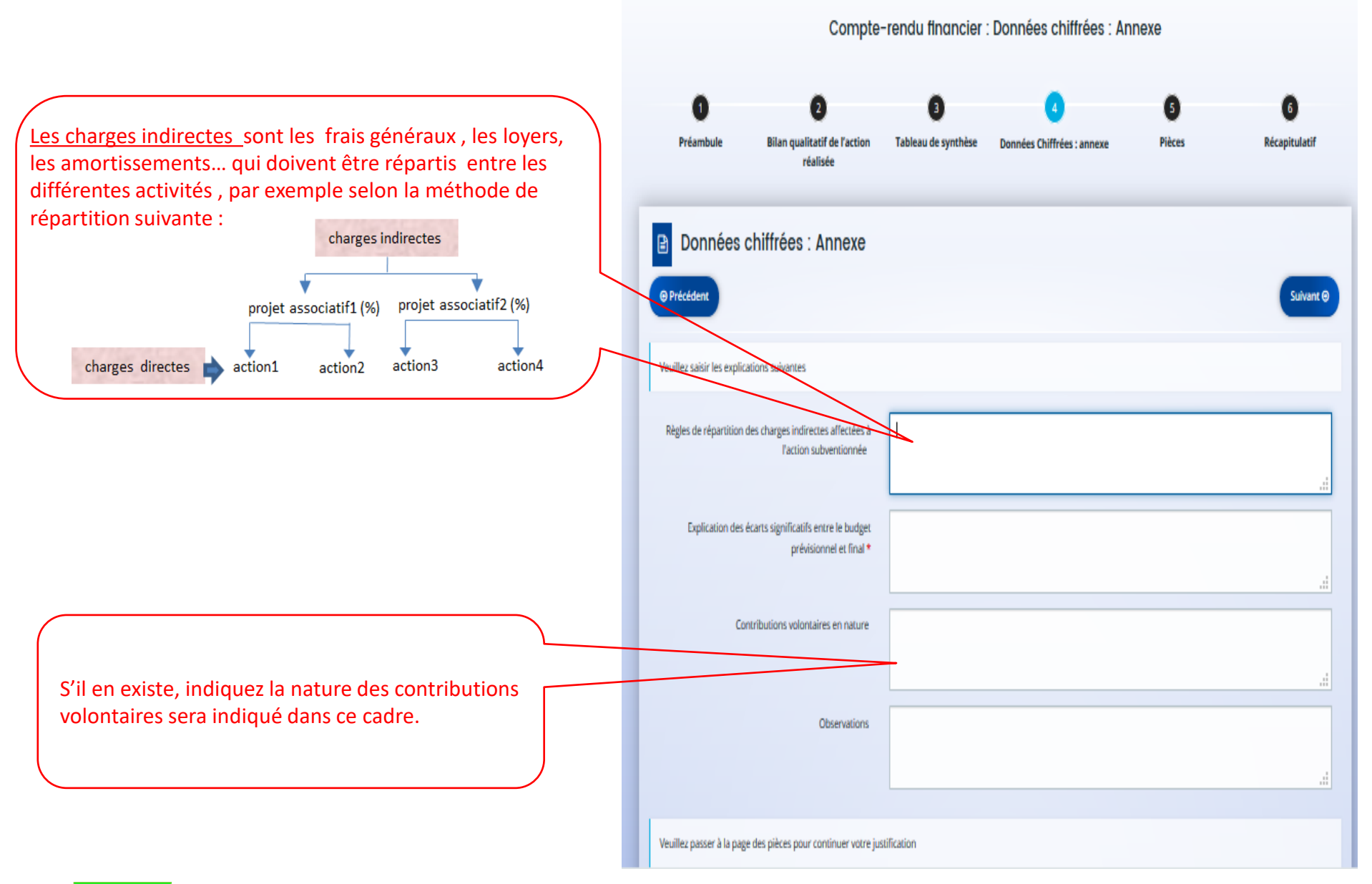

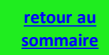

#### **V - PIECES JOINTES**

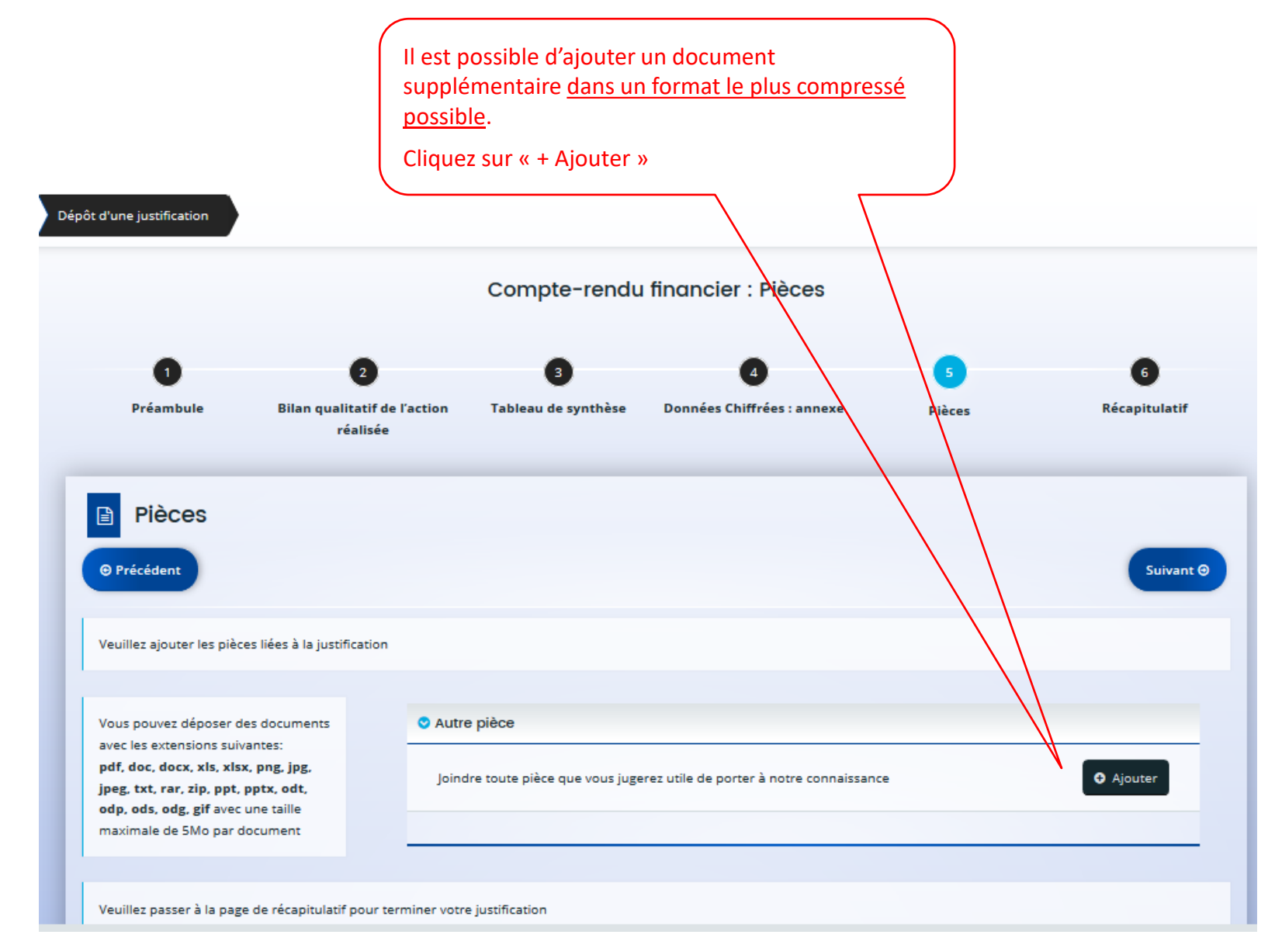

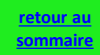

#### VI - RECAPITULATIF

retour au

<u>sommaire</u>

**1** Il est vivement conseillé de bien relire le récapitulatif <u>avant d'attester sur l'honneur</u> et de transmettre le compte rendu financier aux financeurs.

|                                                                                                    | _                                                  |
|----------------------------------------------------------------------------------------------------|----------------------------------------------------|
| Récapitulatif                                                                                                    |                                                    |
| © Précédent                                                                                                    |                                                    |
| Veuillez relire vos déclarations dans le « Récapitulatif des informations saislies » avant d'attester sur l'honneur et d'appuyer sur le bouton « TRANSMETTRE ». Une fois transmise votre déclaration ne sera plus modifiable |                                                    |
| 🖹 Récapitulatif des informations saisies                                                                                                    | <b>2</b> cliquez sur « +Ajouter »                  |
| ⊘ Attestation sur l'honneur*                                                                                                    | Puis rattachez le scan de                          |
| Vous pouvez télécharger le modèle ici                                                                                                    | signée par le représentant<br>légal (modèle joint) |
| attestationHonneurCRF.docx - 26/12/2020 12:30 (16.51 Ko)                                                                                                    |                                                    |
| Description                                                                                                    |                                                    |
|                                                                                                    |                                                    |
| Une fois la justification transmise, vous ne pourrez plus la modifier                                                                                                    | Cliquez sur<br>« Transmettre »                     |
| © Précédent Transmettre                                                                                                    | h                                                  |

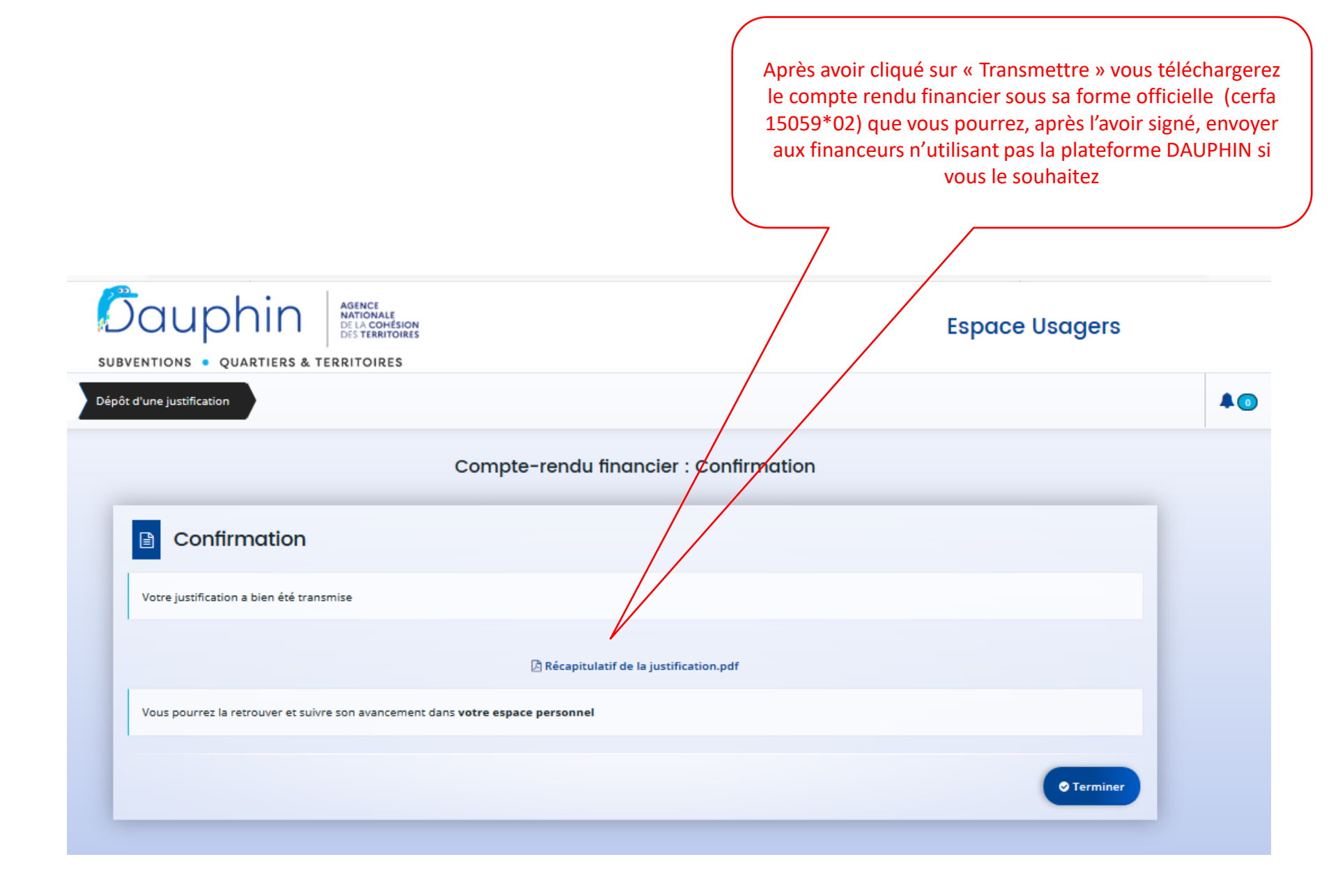

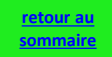

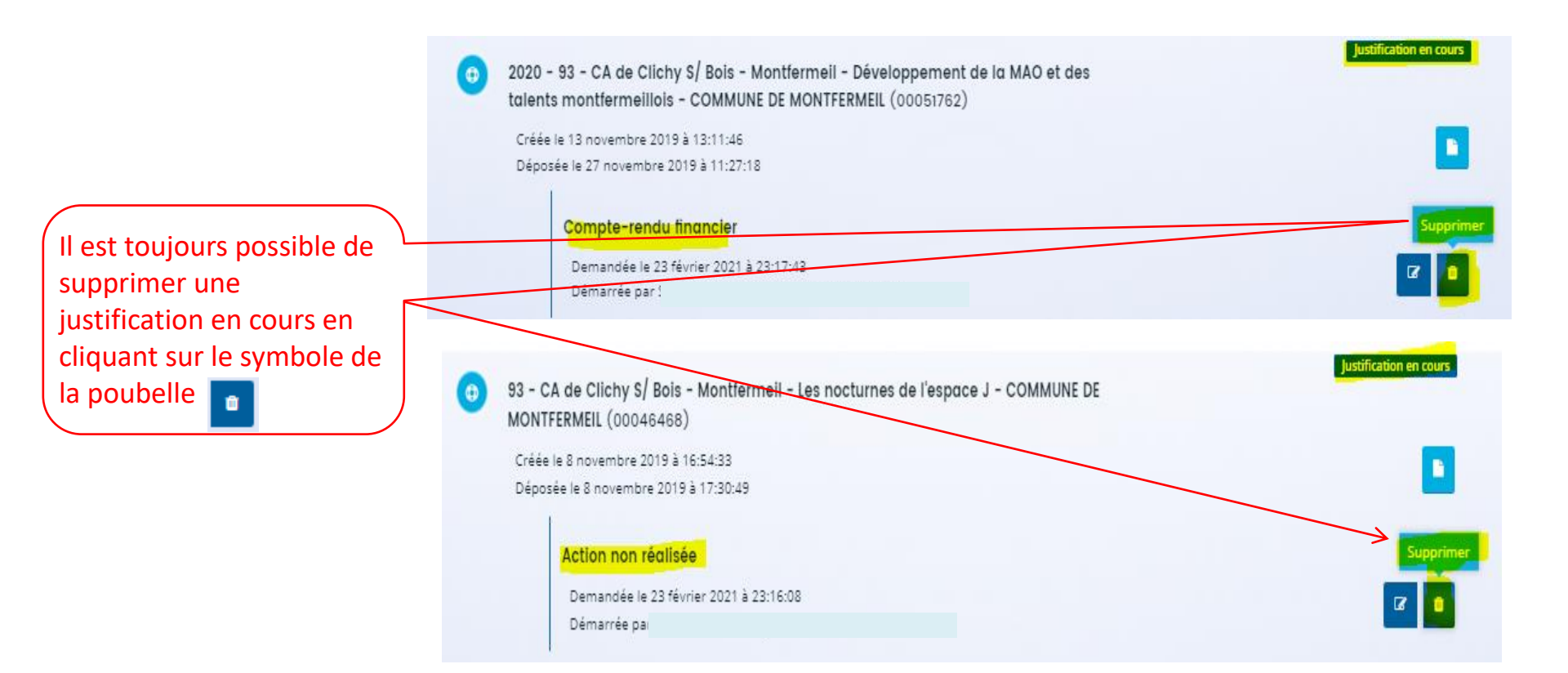

## CAS n°2

# Comment nous informer qu'une action n'a pas été réalisée ?

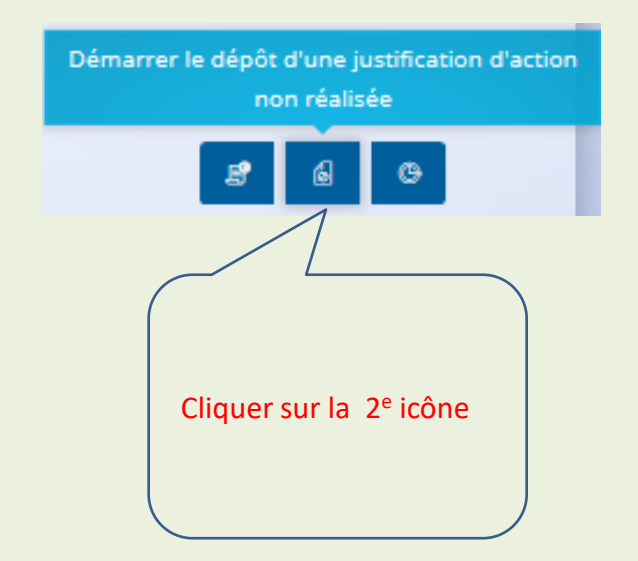

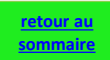

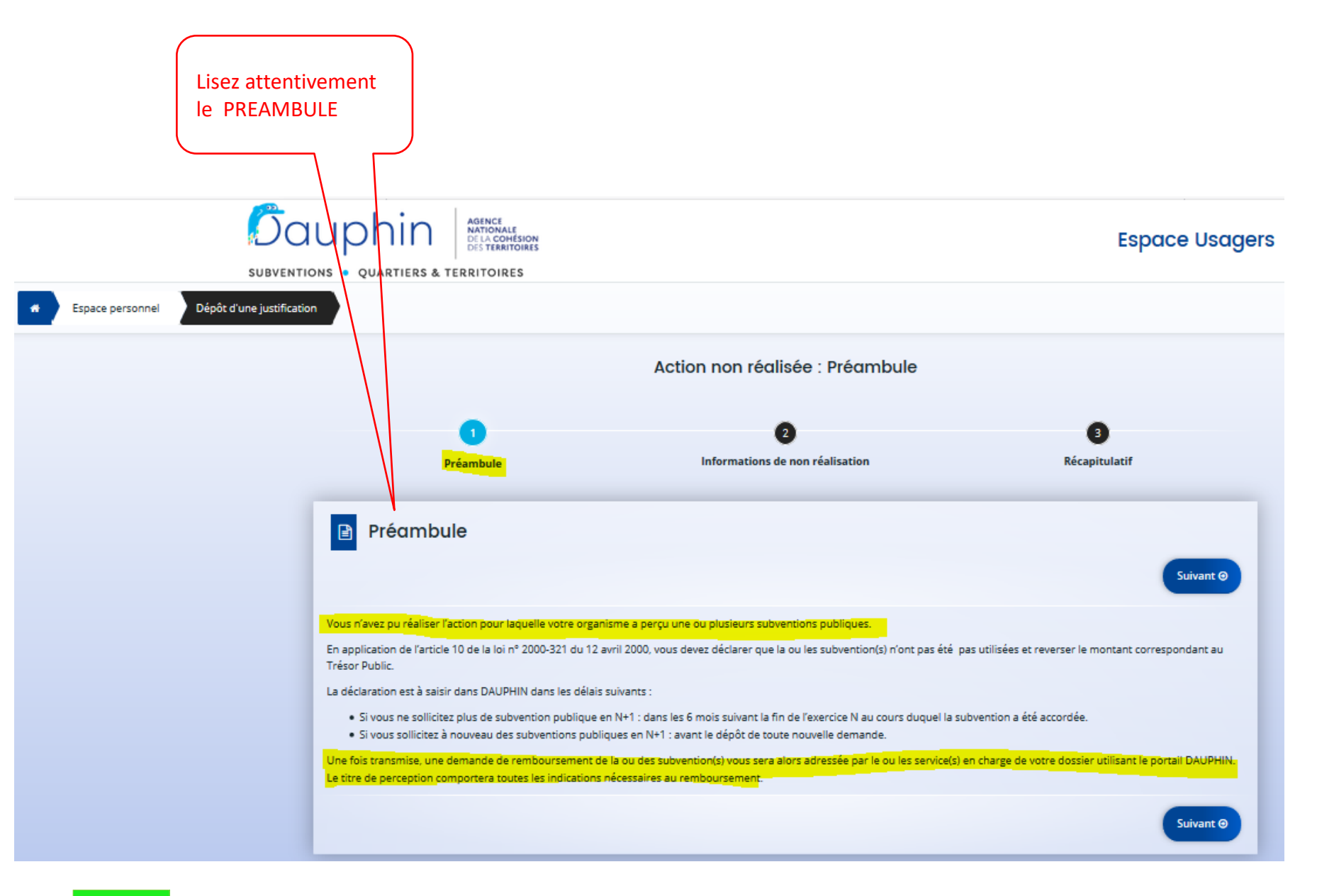

<u>retour au</u> sommaire

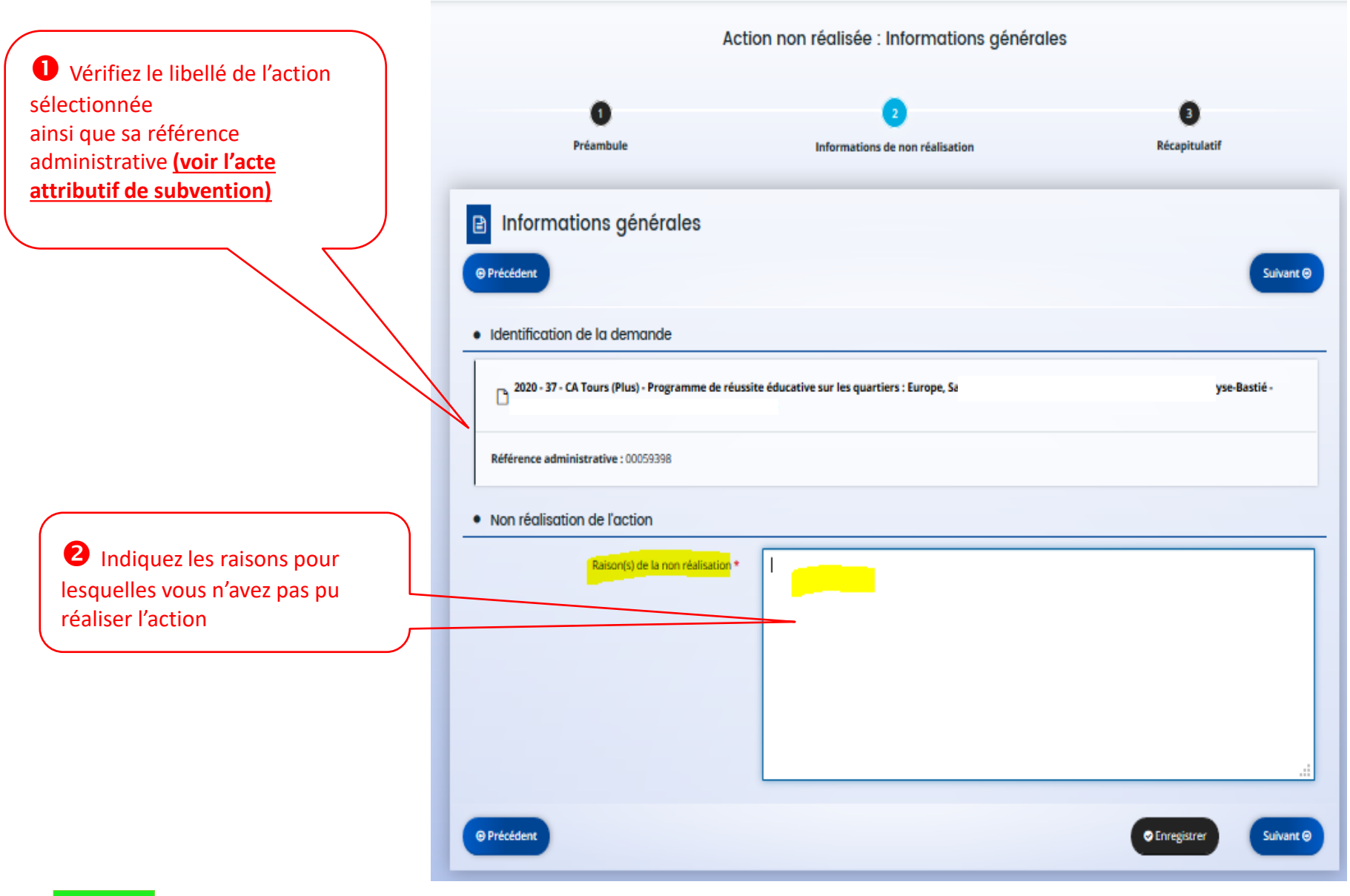

|                                                                                                    |                                                                                                    | Action non réalisée : Récapitulatif                                                    |                                |
|----------------------------------------------------------------------------------------------------|----------------------------------------------------------------------------------------------------|----------------------------------------------------------------------------------------|--------------------------------|
|                                                                                                    | 1<br>Préambule                                                                                                   | 2<br>Informations de non réalisation                                                   | 3<br>Récapitulatif             |
|                                                                                                    | Récapitulatif                                                                                                    |                                                                                        | ♥ Transmettre                  |
|                                                                                                    | Veuillez relire votre déclaration dans le « Récapitulati<br>Une fois transmise votre déclaration ne sera plus mo | f des informations saisies » avant d'attester sur l'honneur et d'appuyer<br>idifiable. | sur le bouton « TRANSMETTRE ». |
| Cliquez sur<br>«+ Ajouter», puis<br>rattachez le scan de<br><b>l'attestation sur</b><br><b>l'honneur</b> signée par<br>le représentant légal, | Attestation de déclaration sur l'honneur* Vous pouvez télécharger le modèle ici                                  | Récapitulatif des informations saisies                                                 | • Ajouter                      |
|                                                                                                    | Une fois la justification transmise, vous ne pourrez p                                                           | lus la modifier                                                                        |                                |
| Enfin, cliquez sur<br>« Transmettre »                                                                                                    | © Précédent                                                                                                    |                                                                                        | ♥ Transmettre                  |

| Action non réalisée : Confirmation                                             |     |
|--------------------------------------------------------------------------------|-----|
| Confirmation                                                                   |     |
| Votre déclaration a bien été transmise                                         |     |
| Récapitulatif de la justification.pdf                                          |     |
| Vous pourrez la retrouver et suivre son avancement dans votre espace personnel |     |
| ♥ Termi                                                                        | ner |

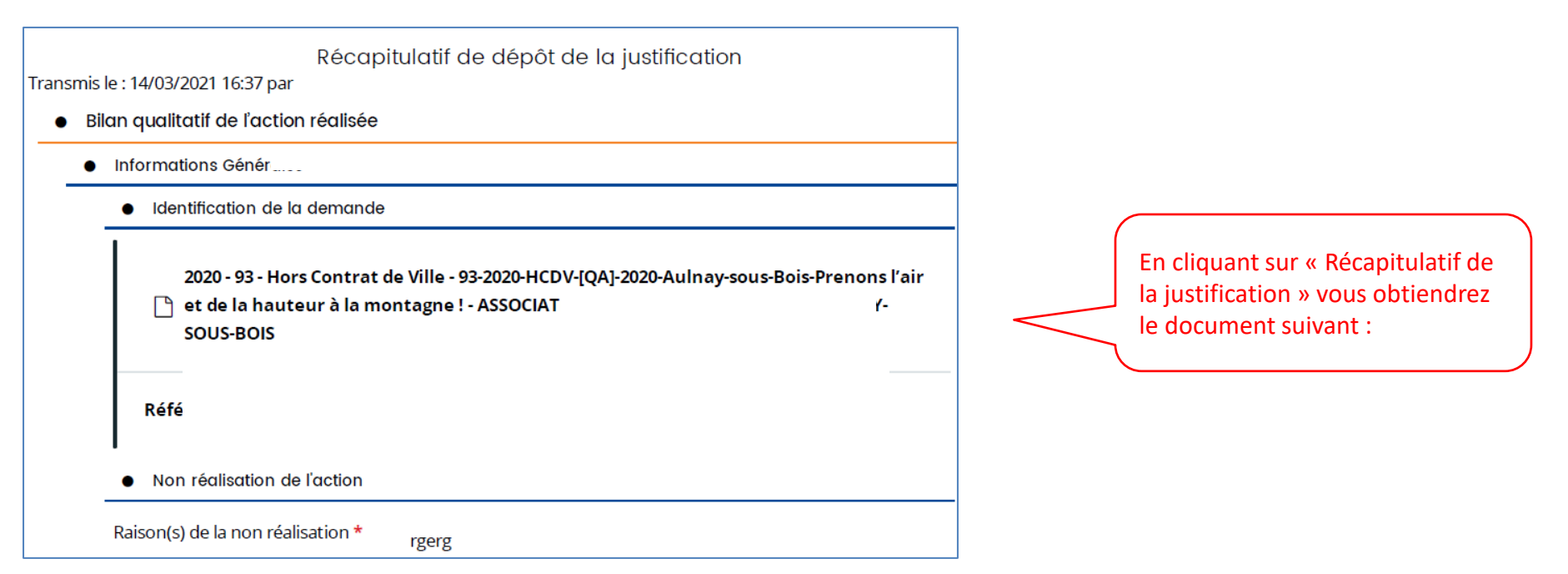

# CAS n°3

# Comment nous informer qu'une action n'a pas été réalisée dans les délais (report) ?

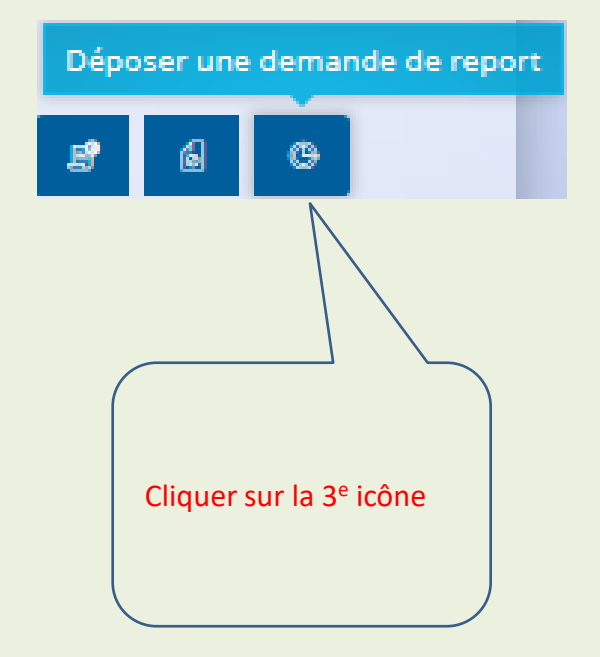

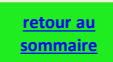

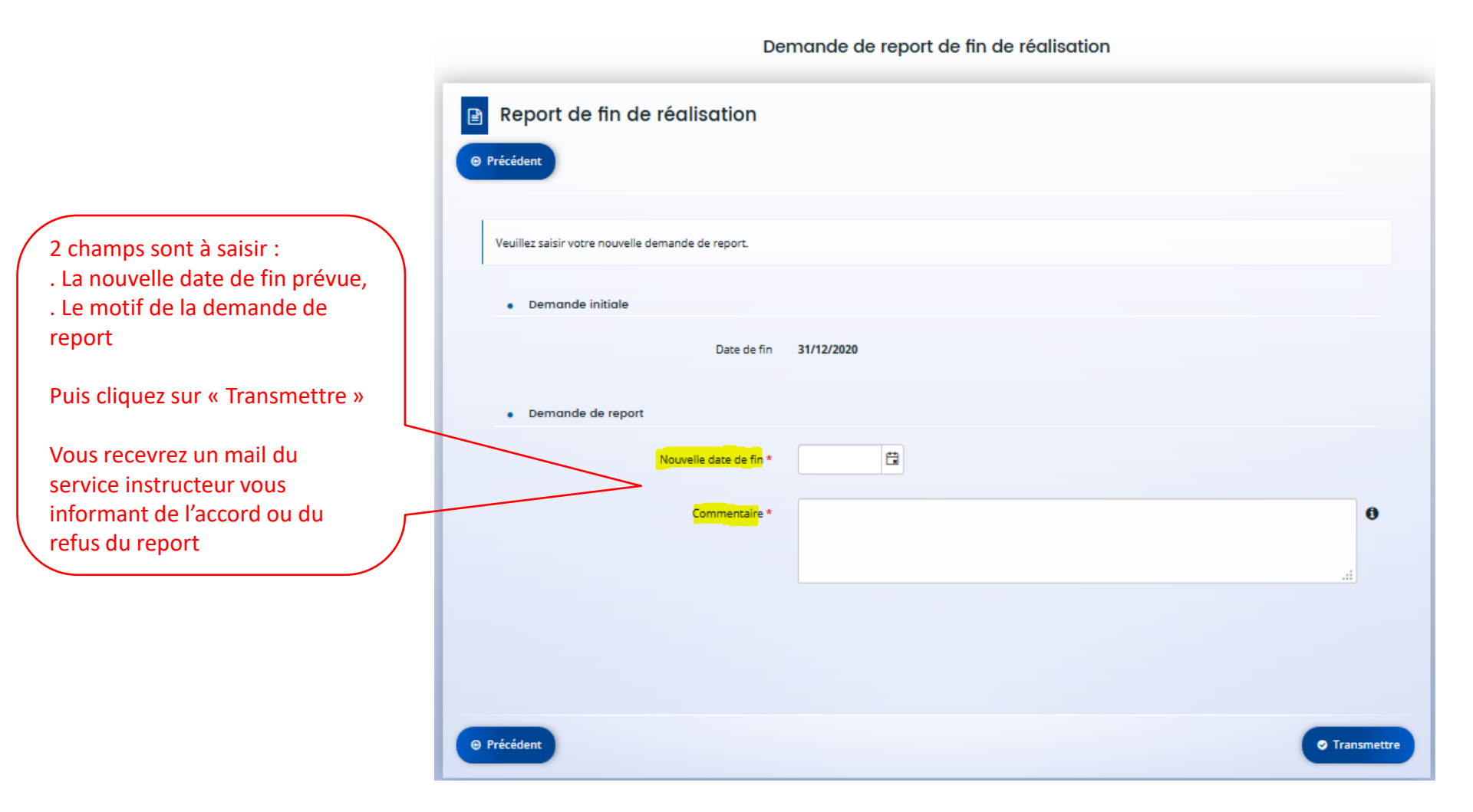

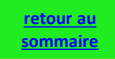